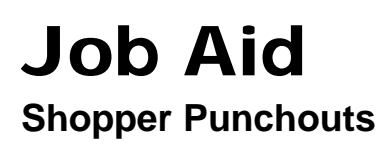

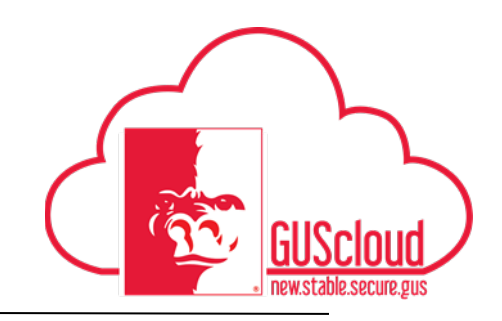

This Job Aid walks through the process of adding your shopper requisition preferences (favorites), shopping a punchout and then **reassigning** that order to another user in the Procurement Module.

| GUS Cloud<br>Finance Test |                                    |              |                               |              |                          | ′ 🕨 🔂 🔞       | DeptChair Test 🗸 |
|---------------------------|------------------------------------|--------------|-------------------------------|--------------|--------------------------|---------------|------------------|
|                           |                                    |              |                               |              |                          |               |                  |
|                           | DeptChair Test DeptChair Test      | <b>7</b> 4   | General<br>Accounting         | Journals     | Period Close             | Asset Inquiry |                  |
|                           | 2 1<br>Conversations Following Fol | 1<br>Ilowers | Financial<br>Reporting Center | Time         | Web Clock                | Expenses      |                  |
|                           | 0 Employee News                    |              |                               |              |                          |               |                  |
|                           | 0 My Flags                         | $\ominus$    | ₩                             |              |                          | <b>2</b>      |                  |
|                           | 2 Purchase Documents               | $\ominus$    |                               |              |                          |               |                  |
|                           |                                    |              | Getting Started               | My Dashboard | Setup and<br>Maintenance | Tools         |                  |

| Step | Action                                                                                                    |
|------|----------------------------------------------------------------------------------------------------|
| 1.   | Begin by clicking on the <b>Home</b> icon at the top right of the screen to access the <b>Gus Cloud Springboard</b> .                                                                                                    |
| 2.   | Click on the <b>Purchase Requisition</b> icon. If this icon is not visible, click on the <b>Procurement</b> icon which will reveal your task icons within the Procurement module. Click the <b>Purchase Requisitions</b> icon. |

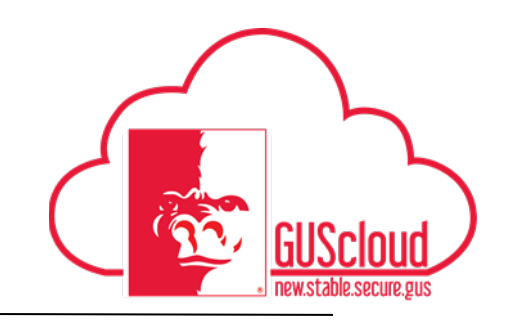

|    | Purchase Requisition page:                                                                                                    |              |                    |                |        |                                      |              |
|----|----------------------------------------------------------------------------------------------------|--------------|--------------------|----------------|--------|--------------------------------------|--------------|
|    |                                                                                                    |              |                    |                |        | * * . 0 0                            | nang =       |
|    |                                                                                                    | <b>1</b>     | 10.                |                |        |                                      |              |
|    |                                                                                                    |              |                    |                |        |                                      |              |
|    |                                                                                                    |              |                    |                |        | d Republica REGIN                    |              |
|    | Shop                                                                                                    |              |                    |                |        | Non-regulation contains no times,    |              |
|    | 4 Search Catalog                                                                                                    |              |                    |                |        | Sdd and Second                       |              |
|    | beech O                                                                                                    |              |                    |                |        | of Quick Links                       |              |
|    | 4 Browse Catalog                                                                                                    |              |                    |                |        | Biopping Lists     Depart Come       |              |
|    | FISTENAL LINNA CATAPLES THE                                                                                                    |              |                    |                |        | J Regulation Preferences             |              |
|    |                                                                                                    |              |                    |                |        | Residence IV. Phylochecy 144         |              |
|    | B III Electritie Functionally HOT The Host Constant                                                                                                    |              |                    |                |        | Reporter Promotion                   |              |
|    |                                                                                                    |              |                    |                |        | Deliver In Location - Filling Campon |              |
|    | GRAINGER Gunger                                                                                                    |              |                    |                |        |                                      |              |
|    | Dell'a shi a                                                                                                    |              |                    |                |        | ia:                                  |              |
| _  | City and City and Cit |              |                    |                |        | _                                    |              |
| 3. | My Requisitions                                                                                                    |              |                    |                |        |                                      |              |
|    | schen v verv famet v 📋 🛱 🐺 🗉 men 🖓 Beach of Verv                                                                                                    |              |                    |                |        |                                      |              |
|    | Requisiton Description                                                                                                    | reation Date | Approval Status    | Funds Status   | Order  | -                                    |              |
|    | REDVICE Elizates Psychologia Adde Ratest, 1945, 8 142's 11 34', 55 Beesta/Part, 134's, 5                                                                                                    | 16.16        | 820 Incomptois     | - Tel scarvel. |        |                                      |              |
|    | RE2107 PagEader Sold Newson Header & Black SOP50-06                                                                                                    | 10.16        | 74.59U3D Approved  | Lipsowed       | P04131 |                                      |              |
|    | REDNIS Klay Departation Free 28 or Constent 3PH                                                                                                    | 10196        | 4022403D Approved  | Lightsted      | FON130 |                                      |              |
|    | RE2152 0100 Demonse 10 Pic 6000 Series Table. Proceedpared with standard less time. Delivines 10 Pic 6005 Delivines 10 Pic 6005                                                                                                    | IG18         | 404.84USD Approved | Record         |        |                                      |              |
|    | RED/177 Febrers Danak Road Galand Dafee, 30 5 ml                                                                                                    | 1018         | 41.03USD Approved  | Lipstoled      | FORM   | 4                                    |              |
|    |                                                                                                    |              |                    |                |        | - \                                  |              |
|    | # Purchasing News                                                                                                    |              |                    |                |        |                                      |              |
|    | Addentials Dolf Programment                                                                                                    |              |                    |                |        |                                      |              |
|    |                                                                                                    |              |                    |                |        | ·                                    |              |
|    |                                                                                                    |              |                    |                |        | \                                    |              |
|    |                                                                                                    |              |                    |                |        |                                      | $\backslash$ |
|    |                                                                                                    |              |                    |                |        |                                      | $\mathbf{X}$ |
|    |                                                                                                    | 1            | 1 1.1              | .1             |        |                                      | •            |
|    | This side toolbar view can be hidden or vie                                                                                                    | wah          | le with            | the 1          | ise of | the arrow k                          | ev           |

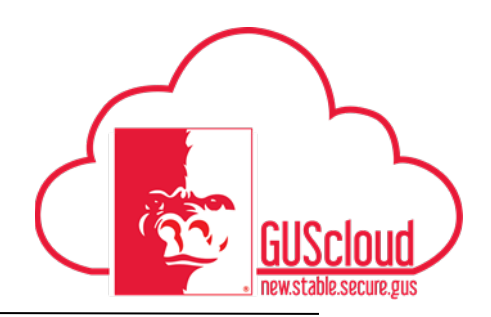

|    | The <b>requisition preferences</b> , located on the <b>side toolbar</b> is designed to help speed up the requisition process and minimize errors from entry by specifying default information for creating requisitions.                                                                                                    |  |  |  |  |
|----|----------------------------------------------------------------------------------------------------|--|--|--|--|
|    | * <b>PRIOR</b> to accessing any punchout, change Requisition Preferences Requester name to the name of the admin you are shopping for.                                                                                                    |  |  |  |  |
|    | Deliver to Location should always be Central Receiving (300 E Lindburg).                                                                                                    |  |  |  |  |
|    | Favorite Charge Account should say REASSIGNED with Charge Account code of 9999.9.999999.0.0.0.0.0                                                                                                    |  |  |  |  |
|    | This will default all lines on your order to these presets.                                                                                                    |  |  |  |  |
|    | Shop   Shop  Shop  Shop  Shop  Shop  Shop  Show  Show |  |  |  |  |
|    | Definition         Definition         Definition <thdefinition< th="">         Definition         Definiti</thdefinition<>                                                                                                    |  |  |  |  |
|    |                                                                                                    |  |  |  |  |
|    | Edit Requisition Preferences                                                                                                    |  |  |  |  |
|    | Requisitioning BU PSU Business Unit                                                                                                    |  |  |  |  |
| 4. | Snipping and Delivery     Requester     Jem     Q      Deliver-to Location     Destination Type     More                                                                                                    |  |  |  |  |
|    | * Deliver-to Location Central Receiving Q                                                                                                    |  |  |  |  |
|    | Destination Type Expense V                                                                                                    |  |  |  |  |
|    | ⊿ Billing                                                                                                    |  |  |  |  |
|    | Projects                                                                                                    |  |  |  |  |
|    | Task Number                                                                                                    |  |  |  |  |
|    | Expenditure Type                                                                                                    |  |  |  |  |
|    | Expenditure Organization                                                                                                    |  |  |  |  |
|    | Contract Number                                                                                                    |  |  |  |  |
|    | Funding Source                                                                                                    |  |  |  |  |
|    | Favorite Charge Accounts                                                                                                    |  |  |  |  |
|    | Actions  View  Format Freeze Detach Wrap                                                                                                    |  |  |  |  |
|    | Peassined Computers 9000 9 541301 0.0.0.0                                                                                                    |  |  |  |  |
|    |                                                                                                    |  |  |  |  |
|    | Save and Close Cancel                                                                                                    |  |  |  |  |
|    | Save and Close your preferences.                                                                                                    |  |  |  |  |

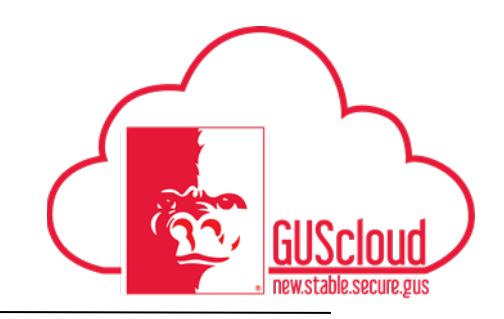

| Step | Action                                                                                                    |  |  |  |  |  |  |
|------|----------------------------------------------------------------------------------------------------|--|--|--|--|--|--|
|      |                                                                                                    |  |  |  |  |  |  |
|      | Punchout links are displayed with the Vendor's logo.                                                                                                    |  |  |  |  |  |  |
|      | I Browse Catalog                                                                                                    |  |  |  |  |  |  |
|      | Apple Fastenal STAPLES Staples                                                                                                    |  |  |  |  |  |  |
| 5.   | B&H (Fisher Scientific HOD, The HON Company                                                                                                    |  |  |  |  |  |  |
|      | CDW-G GRAINGER Grainger                                                                                                    |  |  |  |  |  |  |
|      | DEELL Dell SHI                                                                                                    |  |  |  |  |  |  |
|      |                                                                                                    |  |  |  |  |  |  |
| 6.   | with any online purchase, and place your order following the prompts of the website.                                                                                                    |  |  |  |  |  |  |
|      | Once you have submitted your "Check Out" from the website, your shopping cart will be redirected back to the Purchasing Requisitons <b>Document Builder</b> in Gus Cloud, at the top right of your screen. The items you are purchasing will be listed under your requisition number |  |  |  |  |  |  |
|      | ▲ Requisition: REQ539                                                                                                    |  |  |  |  |  |  |
|      | You added 1 line to the requisition.                                                                                                    |  |  |  |  |  |  |
| 7.   | Test 3.75 USD 💥                                                                                                    |  |  |  |  |  |  |
|      | Total 3.75 USD                                                                                                    |  |  |  |  |  |  |
|      | Edit and Submit                                                                                                    |  |  |  |  |  |  |
|      | Quick Links                                                                                                    |  |  |  |  |  |  |
|      | Shopping Lists     Smart Forms                                                                                                    |  |  |  |  |  |  |
|      | Onder Onis     A Depuisition Professions                                                                                                    |  |  |  |  |  |  |
|      |                                                                                                    |  |  |  |  |  |  |

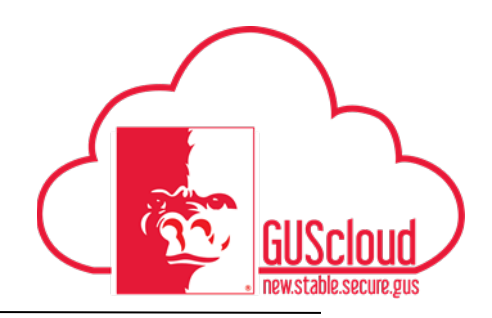

| Step | Action                                                                                                    |
|------|----------------------------------------------------------------------------------------------------|
| 8.   | Click <b>Edit and Submit</b> on the document builder to open the full requisiion and add your funding, description and other information.                                                                                                    |
|      | ▲ Requisition: REQ539                                                                                                    |
|      | You added 1 line to the requisition.                                                                                                    |
|      | Recently added lines       Test     3.75 USD X                                                                                                    |
|      | Total 3.75 USD                                                                                                    |
|      | Edit and Submit                                                                                                    |
| 9.   | The Description box will auto fill and your client will complete that field. Use<br>the <b>Justification</b> an internal information field- as you would a comment to let the<br>client know what you have put in this order. Ex: "Here is John Doe's new laptop<br>cart" or "Jane, here is the printer you asked for for John's new office"<br>Edit Requisition: REQ1496<br>Requisitioning BU PSU Bushess Unt |
| 10.  | Spot check the <b>requester name</b> to assure it defaulted correctly from your preferences to be the name of the person you are shopping for.<br>Spot check the <b>funding</b> (under billing) to be sure it is the Reassigned code 9999.9.999999.0.0.0.0 or 9999.9.541390.0.0.0.0 (Computers) which should have defaulted from your preferences.                                                             |
| 11.  | Use the Note to Supplier if you need the delivery to come attention you and not attention the client- "Requester". This is found at the bottom of the Requision screen.                                                                                                    |

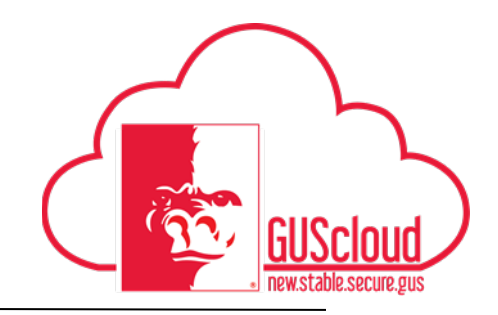

| Step | Action                                                                                                    |  |  |  |  |  |  |  |
|------|----------------------------------------------------------------------------------------------------|--|--|--|--|--|--|--|
| 12.  | Click Save and Close to save and close your requisition. This will return you to the purchase requisition home page.                                                                                                    |  |  |  |  |  |  |  |
| 13.  | Confirmation page including <b>Requisition Number</b> is displayed. Note your requisition<br>number. You may want to print a copy of this REQ, once it is reassigned, you will no<br>longer have access to it.           Confirmation         ×           Requisition REQ619 was saved.         OK                                                                                                    |  |  |  |  |  |  |  |
| 14.  | Click <b>OK</b> to close the confirmation box.                                                                                                    |  |  |  |  |  |  |  |
| 15.  | On the requisition page, under My Requisitions, you will see your incomplete requisition.         My Requisitions         Actions View Format Image: The Preze Detach Image: The Preze Detach Image: The Preze Deta |  |  |  |  |  |  |  |

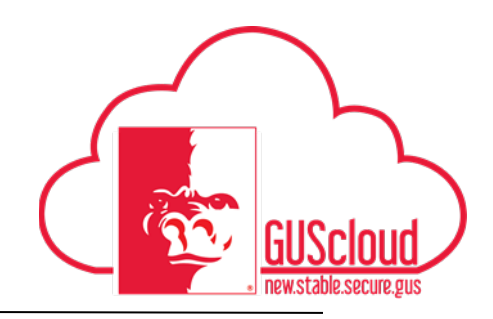

| Step | Action                                                                                                    |  |  |  |  |  |
|------|----------------------------------------------------------------------------------------------------|--|--|--|--|--|
|      | Highlight the line of Requisition by clicking on the far left side of it. Then, use your <b>Action</b> dropdown to select the <b>Reassign</b> function.                                                                                                    |  |  |  |  |  |
|      | Actions View View Format View Format I I Freeze                                                                                                    |  |  |  |  |  |
|      | Duplicate ption                                                                                                    |  |  |  |  |  |
| 16.  | Cancel Requisition Dell Chromebook 11 - Smart Se                                                                                                    |  |  |  |  |  |
|      | Delete r MFC-7220, MFC-7225N, MFC-                                                                                                    |  |  |  |  |  |
|      | Edit ones line (5) Quote # 123                                                                                                    |  |  |  |  |  |
|      | Reassign group A for OH ABS                                                                                                    |  |  |  |  |  |
|      | View Document History #123 & 456 or M30 3902 & 390                                                                                                    |  |  |  |  |  |
|      | REQ432 Testing for Req Send PO to supplier                                                                                                    |  |  |  |  |  |
| 17.  | A Reassign Requisition pop-up window will appear. Reassign by users last name, first name.  Reassign Requisition × Reassign To Jemil Q Jemison, Barbara Purchasing Administrative Officer bjemison@pittstate.edu 235-4167 Userset 102.50 USD Incomplete Not reserved 9/1/16 9.00 USD Approved Liquidated |  |  |  |  |  |
|      | Make sure to check box to indicate <b>send notification to person</b> . Click OK.                                                                                                    |  |  |  |  |  |
| 18.  | Reassign Requisition X                                                                                                    |  |  |  |  |  |
|      | * Reassign To Jemison, Barbara Q                                                                                                    |  |  |  |  |  |
|      | Send notification to this person                                                                                                    |  |  |  |  |  |
|      | O <u>K</u> <u>C</u> ancel                                                                                                    |  |  |  |  |  |

7

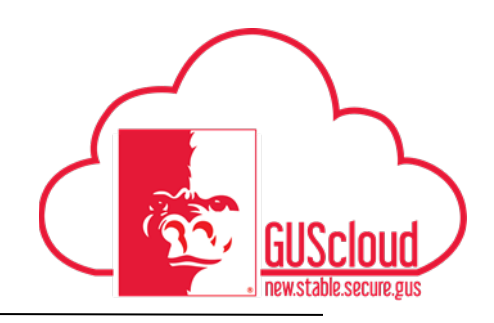

| Step | Action                                                                                                    |                                                                                                    |                                                                                               |       |                                                 |       |
|------|----------------------------------------------------------------------------------------------------|----------------------------------------------------------------------------------------------------|-----------------------------------------------------------------------------------------------|-------|-------------------------------------------------|-------|
| 19.  | Back at your Home Shopping Page, once your screen has be<br>longer see that Requisition listed under My Requisitions. | eeton Dec<br>assistion<br>assistion<br>assist | Agenval<br>Sees<br>Sees<br>FAILUD Reprod<br>44.530 Agened<br>44.5300 Agened<br>44.5300 Agened | YOU S | Shou<br>Crefer<br>PCRF131<br>PCRF132<br>PCR2165 | ld no |
| 20.  | Congratulations!<br>You have reached the end of this tutorial.<br>End of Process.                                     |                                                                                                    |                                                                                               |       |                                                 |       |